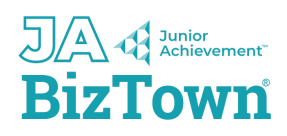

## How to access the Digital Learning Platform

Welcome to your Junior Achievement BizTown Experience! We are excited you are on this journey with us at JA BizTown East Tennessee!

You have been added to a new learning experience and have access to the online curriculum in D2L, the JA Learning Platform.

- 1. Go to https://learn.ja.org
- 2. If you are returning to JA, enter your user name and password from previous classes.
- 3. If you forgot your username or password, click "Create/Reset Password" and you will receive an email to reset your password. Your user name would be the email address that you use at your school.
- 4. If you are new to JA, click "Create/Reset Password" and you will receive an email to create a password, then select "JA Learning Platform/D2L". Your user name is your email address that you use for school emails.

Please visit the <u>JA Resource Center for Volunteers and Educators</u> for Quick Start and Instructional Guides on how to access your learning experience materials. The site also offers resources for volunteers and educators and additional learning experience resources.

Thank you for inspiring and preparing young people for success with JA BizTown!